### Disaster Alert® QUICK TIPS

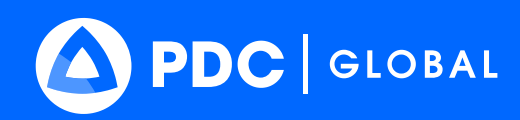

#### 1:43 Hazards (... 0 ORNADO Tornado - Wakefield, VA WFO Region, US 5 Reported:24 minutes ago Updated:6 minutes ago io to:37.04 N° 77.52 W WINTER STORM Winter Storm - Upper Midwestern, United S... Reported:19 hours ago Jpdated:6 minutes ago 0

# **Map Navigation**

Zoom in (+) and out (-) using these buttons, or use your fingers by "pinching" open to zoom in or close to zoom out.

Swipe left or right, or up and down using your fingers to scroll / pan the map.

# **Tool Options**

Access options specific to that tool. (e.g. close panel)

## **Hazard Details**

Click on a hazard via the map above or in the list below to view its details.

## **Access Tools**

Switch between available tools. The active tool will be labeled at the top of the panel and highlighted blue in the bar.

### **Hazard Notifications**

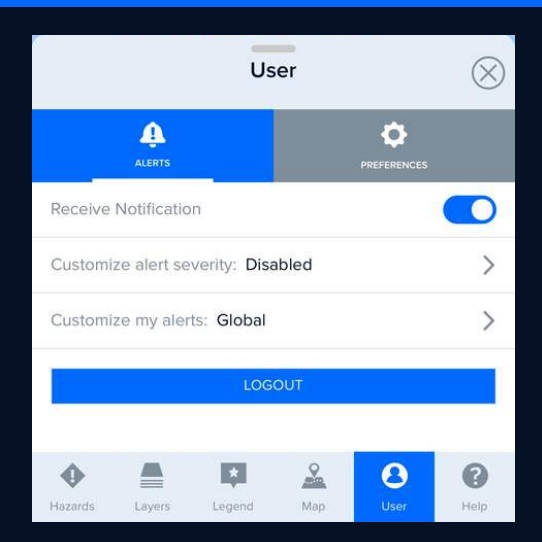

#### Want to receive alerts on hazards?

- Select the **User** tool from the bottom toolbar.
- Log in to your Disaster Alert account, or create a free Disaster Alert account.
- Once you have logged in, you will see the option to **receive notifications**. Turn this option **on**.
- **Customize alert severity:** Specify which hazard severities you want to be alerted for (e.g. Warnings)
- **Customize my alerts:** Further filter your alerts using your current map extent or by your location.

**Important:** Ensure that you allow Disaster Alert to send you notifications and access your current location (if desired). Check your phone's sharing permissions to confirm.